Login to the Thinkgate testing platform at <u>https://thinkgate.net/FLMiamiDade/</u> with the M-DCPS credentials (employee number and password) (**Firefox browser should be used only**)

Directions are provided for grade 3 writing; however grades 4-11 should follow the same procedures with the exception of selecting the appropriate grade level.

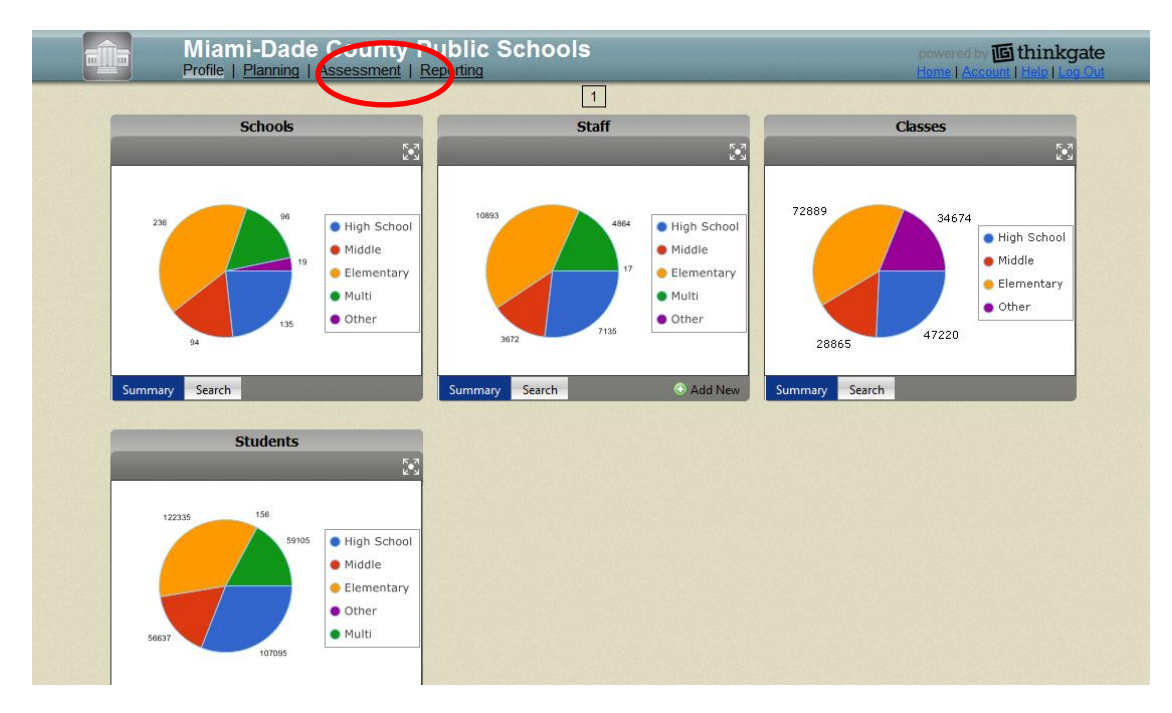

• Click on the **Assessment** link on the front splash screen.

The assessments are stored on the Classroom Assessment tile.

Filter the tile for the grade level and subject area for the assessment that is being administered. For example, for the grade 3 writing assessment for **Grade** select **3**, **Subject** select **LA**.

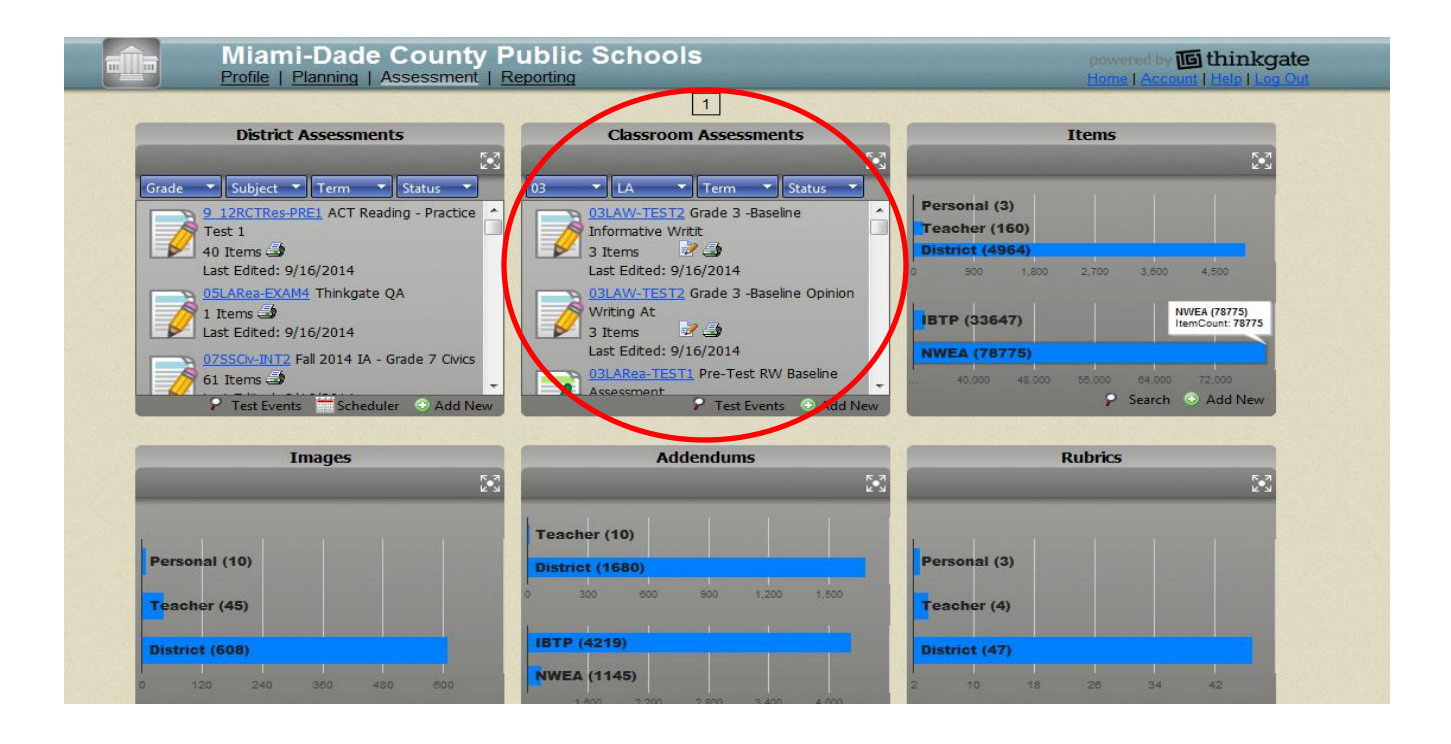

Two writing prompts are displayed on the tile for each grade level, for example:

## Grade 3 – Baseline Opinion Writing Assessment

### **Grade 3 – Baseline Informative Writing Assessment**

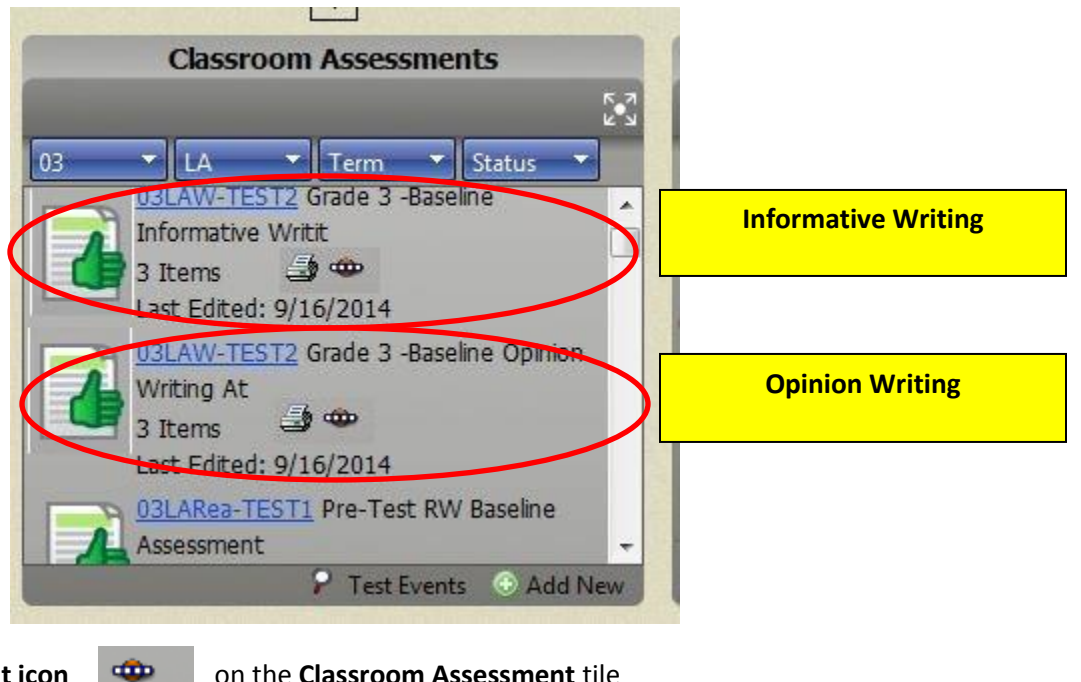

Click on the Assessment icon

on the Classroom Assessment tile

Scroll for the class or section on the Assessment Assignment screen to begin manually entering writing scores.

| tiD:       | She | bble<br>eets | Enable Disable<br>Online Online                                      |                          |                                | Results Found |
|------------|-----|--------------|----------------------------------------------------------------------|--------------------------|--------------------------------|---------------|
| nool Type: |     |              | Assessment                                                           | Class\Group              | Teacher                        | Test ID       |
| nool:      | E   | ٩            | 3LAW-EXAM2 - Grade 3<br>Baseline Informative Writing<br>Assessment   | 0041.03.LA.ESOL.2.Y      | Williams, Katrina              | 857417711256  |
| Elementary |     | 8            | 03LAW-EXAM2 - Grade 3<br>-Baseline Informative Writing<br>Assessment | 0041.03.LA.ESOL.2.Y      | Louis, Marc                    | 836500211256  |
| k:         | ۵   | 8            | 03LAW-EXAM2 - Grade 3<br>-Baseline Informative Writing<br>Assessment | 0041.03.LA.ESOL.2.Y      | <sup>1</sup> Williams, Katrina | 836300011256  |
| ester:     | •   | 8            | 03LAW-EXAM2 - Grade 3<br>-Baseline Informative Writing<br>Assessment | 0041.03.LA.LanArtRdE.3.Y | Williams, Katrina              | 857416611256  |
|            | ۵   | 8            | 03LAW-EXAM2 - Grade 3<br>-Baseline Informative Writing<br>Assessment | 0041.03.LA.LanArtRdE.3.Y | Louis, Marc                    | 836547411256  |
|            |     | 8            | 03LAW-EXAM2 - Grade 3<br>-Baseline Informative Writing<br>Assessment | 0041.03.LA.LanArtRdE.3.Y | Williams, Katrina              | 836290811256  |
|            |     | 8            | 03LAW-EXAM2 - Grade 3<br>-Baseline Informative Writing               | 0041.03.LA.LanArtRdG.3.Y | Williams, Katrina              | 855651011256  |

Click on the square next to Student Name (this selects all of the students in the class)

Click the Manual icon

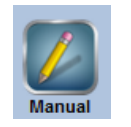

| essment Name:<br>scription:<br>iccher:<br>it ID:<br>iss Name: | 03LAW-EXAM2<br>Grade 3 -Baseline Informa<br>Assessment<br>857417711256<br>0041.03.LA.ESOL.2.Y | ative Writing | <u>Scheduling</u><br>Security Status:<br>Content Window:<br>Print Window: | Enabled<br>Enabled<br>Enabled |        |            |          | Ċ       |
|---------------------------------------------------------------|-----------------------------------------------------------------------------------------------|---------------|---------------------------------------------------------------------------|-------------------------------|--------|------------|----------|---------|
| Sessment Bubble Sheetr                                        | i Re                                                                                          | set Manual    | Scans Comments                                                            |                               | Terrer | Disabled   | Continue | Suspend |
| 2 Student Name                                                | Student ID                                                                                    | Login II      | ) Form =                                                                  | Status Start                  | End    | Total Time | Se       | ore     |
| Thomas, Scott                                                 | 0404444                                                                                       | 404444        |                                                                           |                               |        |            |          |         |
| Valdes, Carmen                                                | 0354434                                                                                       | 354434        |                                                                           |                               |        |            |          |         |
| 2 Wilson, Leslie                                              | 0409681                                                                                       | 409681        |                                                                           |                               |        |            |          |         |
|                                                               |                                                                                               |               |                                                                           |                               |        |            |          |         |
|                                                               |                                                                                               |               |                                                                           |                               |        |            |          |         |

## Click the link to Enter Scores by Student

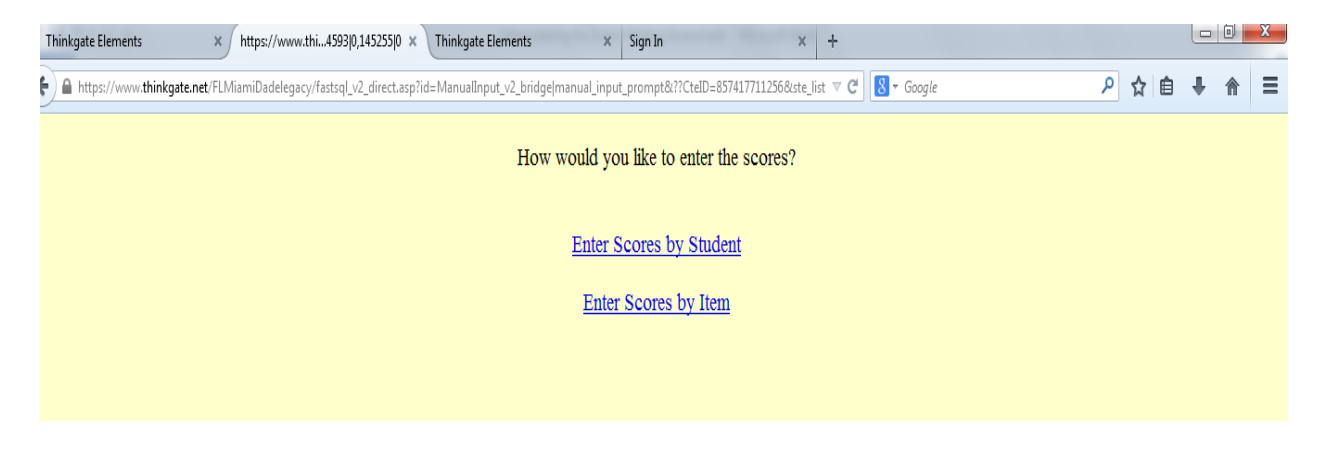

The first student's name appears on the right hand side of screen. Note under the Item Preview on the left hand side of the screen, the item is not shown because the assessment was administered paper-pencil.

| Item Preview                            |      | Thomas, Scott          | >         |
|-----------------------------------------|------|------------------------|-----------|
| Item Directions:                        |      | Answer/Scoring         | Score     |
| 1-                                      | -1   | Default 4 Point Rubric | Not Score |
| No distractors display due to item type | r(1) | 01 11 21 31 41         | Not Score |
|                                         | 82   | Default 4 Point Rubric | Not Score |
| 🗄 Standard: LACC.3.W.1.1                | r(1) | 0: 1: 2: 3: 4: 1       | Not Score |
| Addendum: No Addendum                   | 3    | Default 2 Point Rubric | Not Score |
| w Rubic: Default 4 Point Rubic          | r(1) | 01 11 21               | Not Score |

Under the student's name are the three domains to be scored:

#### Domain 1 – Purpose, Focus, and Organization: 4 point rubric

### Domain 2 – Evidence and Elaboration: 4 point rubric

### Domain 3 – Conventions of Standard English: 2 point rubric

Click the radio box for the score you have assigned for each of the three domains for the first student.

The Florida Standard and possible rubric points appear on the left as you select each of domain on the right.

Enter all three domain scores for the first student, then click the **Save and Continue** button located in the right bottom corner.

| al Input - By Student                   |        |                        |         |
|-----------------------------------------|--------|------------------------|---------|
| Item Preview                            |        | Thomas, Scott          |         |
|                                         |        | Answer/Scoring         | Score   |
| No distractors display due to item type |        | Default 4 Point Rubric | 3 (75%) |
| tandard : LACC. 3.W.1.1                 | (1)    | 01 31 22 31 41         | 3 (75%) |
| iddendum: No Addendum                   | -(1)   |                        | 2 (50%) |
| Rubric: Default 4 Point Rubric          |        | Default 2 Point Rubric | 1 (50%) |
|                                         | 1.0.7  |                        |         |
|                                         | (x)    | 0: 🗖 1: 🖉 2: 🗖         | 1 (50%) |
|                                         | [r(3)] | 0. □1: Ø2r □           | 1 (50%) |

The screen advances to the next student. Continue entering scores.

Once the last student's score has been entered, the following prompt appears: "*Please refresh the Assessment Administration window after you close this window*."

Click OK

| How would you like to enter the scores?                                          |  |
|----------------------------------------------------------------------------------|--|
| Enter Scores by Student                                                          |  |
| Enter Scores by Item                                                             |  |
| Please refresh the Assessment Administration window after you close this window. |  |
| ОК                                                                               |  |
|                                                                                  |  |

Close the tab for the previous screen by clicking the X on the tab as shown below.

| Thinkgate Elements x https://www.thie_list=144475j0 x Thinkyate Elements x Sign In x +                                                                    |     |   |   | × |
|----------------------------------------------------------------------------------------------------|-----|---|---|---|
| https://www.thinkgate.net/Pt_diamiDadelegacy/fastsql_v2_direct.asp?id=1/anual_input_v2_bridge manual_input_prompt&??CtelD=857417711256&ste_list 🛡 C Sogle | ☆ 自 | ÷ | ⋒ | ≡ |
| How would you like to enter the scores?                                                                                                    |     |   |   |   |
| Enter Scores by Student                                                                                                    |     |   |   |   |
| Enter Scores by Item                                                                                                    |     |   |   |   |
|                                                                                                    |     |   |   |   |
|                                                                                                    |     |   |   |   |

The **Assessment Administration** screen appears. (If student scores don't appear automatically click the Refresh icon.)

| Assessment Name:<br>Description:<br>Teacher:<br>Test ID:<br>Class Name: | 03LAW-EXAM2<br>Grade 3 -Baseline Informative Writing<br>Assessment<br>857417711256<br>0041.03 LA ESOL 2.Y |                                       | Scheduling<br>Security Si<br>Content W<br>Print Wind | a<br>tatus:<br>indow:<br>ow:                     | Refresh Ico<br>Enabled<br>Enabled<br>Enabled              | n                                         | C                                                     |                                      |
|-------------------------------------------------------------------------|----------------------------------------------------------------------------------------------------|---------------------------------------|------------------------------------------------------|--------------------------------------------------|-----------------------------------------------------------|-------------------------------------------|-------------------------------------------------------|--------------------------------------|
| Assessment Bubble Sheet Student Name Thomas, Scott Valdes, Carmen       | s<br>Student ID<br>0404444<br>0354434                                                                     | Reset<br>Login ID<br>404444<br>354434 | Manual<br>Form #<br>101<br>101                       | Scans Common<br>Status<br>Completed<br>Completed | Start           09/16/14 9:05PM           09/16/14 9:06PM | End<br>09/16/14 9:05PM<br>09/16/14 9:06PM | Disabled Contin<br>Total Time<br>00:00:00<br>00:00:00 | suspend<br>score<br>60.00%<br>20.00% |
| Wilson, Leslie                                                          | 0409681                                                                                                   | 409081                                | 101                                                  | Completed                                        | 09/18/14 9:10PM                                           | Student                                   | Scores                                                | 40.00%                               |

Student scores currently only appear as percentages of the total possible points, not raw scores. However, the 3-domain rubric scores have a total possible point value of 10 points. As such:

| Percentage Shown | <b>Total Points Earned</b> |
|------------------|----------------------------|
| 100%             | 10                         |
| 90%              | 9                          |
| 80%              | 8                          |
| 70%              | 7                          |
| 60%              | 6                          |
| 50%              | 5                          |
| 40%              | 4                          |
| 30%              | 3                          |
| 20%              | 2                          |
| 10%              | 1                          |
| 0%               | 0                          |